#### родителей в регионах

# Авторизация для учащихся и родителей в регионах

Для работы с сервисами «Моя школа» необходимо иметь учётную запись на портале gosuslugi.ru.

### Авторизация для родителей

Для родителей доступна авторизация на платформе «Моя школа» через Госуслуги.

В личном кабинете родителя на портале госуслуг обязательно должны быть указаны ФИО, СНИЛС и данные о детях (с подтверждением родства).

Обратите внимание! Доступ к электронному дневнику автоматически предоставляется родителю в том случае, если в его личном кабинете на портале госуслуг добавлена информация о ребенке и подтвержден факт родства, а в образовательной организации все процедуры по зачислению учащегося в класс выполнены корректно. Подробнее в инструкции по ссылке (Шаг 1 – 6).

Если у вас нет учётной записи на портале госуслуг, вам необходимо зарегистрироваться.

Для доступа к сервисам «Моя школа» выполните несколько действий.

1. Выберите из списка регион, в котором расположена ваша образовательная организация. Перейдите по указанной рядом ссылке.

| Регион                     | Адрес страницы единой авторизации |
|----------------------------|-----------------------------------|
| Московская область         | https://myschool.mosreg.ru        |
| Калуга и Калужская область | https://education.admoblkaluga.ru |
| Республика Татарстан       | https://ms-edu.tatar.ru           |

2. Нажмите на кнопку «Госуслуги» (рис.1).

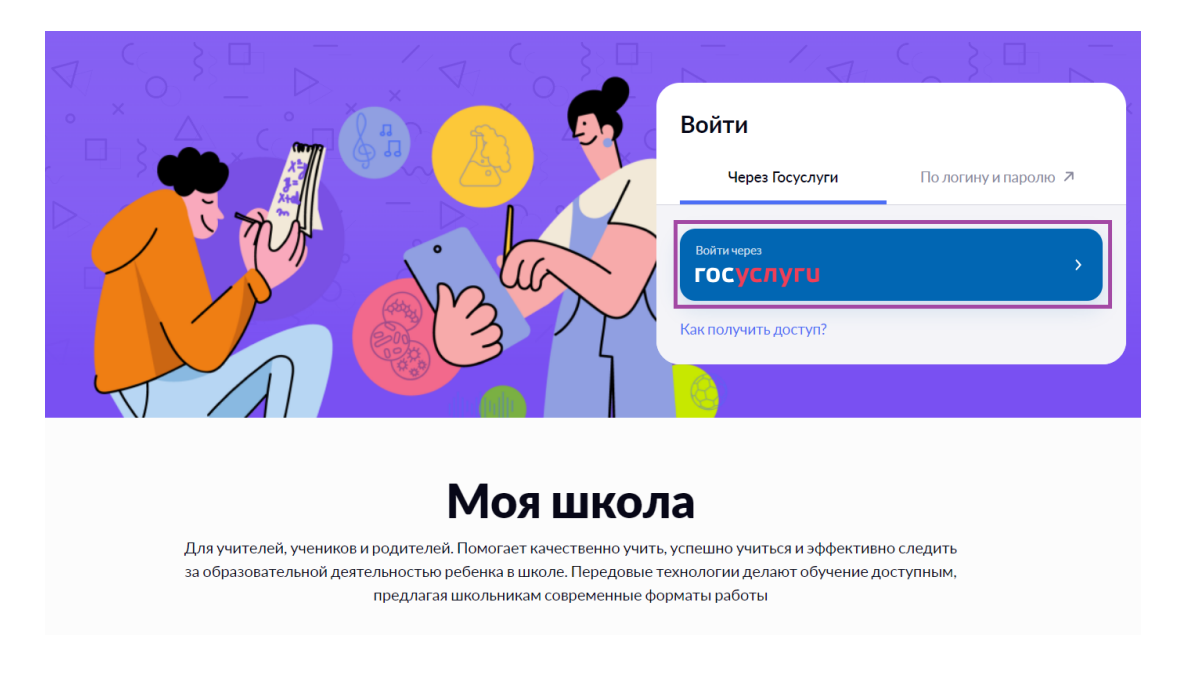

Рисунок 1. Вход на платформу «Моя школа»

3. В открывшемся окне авторизации введите логин (телефон, почта или СНИЛС) и пароль от учетной записи. Нажмите на кнопку «Войти» (рис.2).

| госуслуги                                                  |  |  |  |
|------------------------------------------------------------|--|--|--|
| Телефон / Email / СНИЛС                                    |  |  |  |
| Пароль<br>Восстановить                                     |  |  |  |
|                                                            |  |  |  |
| Войти                                                      |  |  |  |
| Войти<br>Войти с электронной подписью                      |  |  |  |
| Войти<br>Войти с электронной подписью<br>Не удаётся войти? |  |  |  |

Рисунок 2. Окно авторизации

4. При первичной авторизации вам необходимо предоставить доступ на

## просмотр данных на портале госуслуг, нажав на кнопку «Предоставить» (рис.3).

| госуслуги                                                                                                    |  |  |  |  |
|----------------------------------------------------------------------------------------------------|--|--|--|--|
| Доступ к сервисам<br>электронного правительства                                                                                                    |  |  |  |  |
| І Предоставление прав доступа                                                                                                    |  |  |  |  |
| Комплексная информационная система "Государственные услуги в сфере<br>образования в электронном виде"<br>запрашивает следующие права:                                                              |  |  |  |  |
| • Просмотр вашего адреса электронной почты ?                                                                                                    |  |  |  |  |
| • Проведение входа в систему                                                                                                    |  |  |  |  |
| • Просмотр вашего ИНН 🥡                                                                                                    |  |  |  |  |
| • Просмотр ИНН ребенка                                                                                                    |  |  |  |  |
| • Просмотр вашего СНИЛС (?)                                                                                                    |  |  |  |  |
| • Просмотр вашей фамилии, имени и отчества                                                                                                    |  |  |  |  |
| • Просмотр даты рождения ребёнка 🕜                                                                                                    |  |  |  |  |
| • Просмотр СНИЛС ребёнка                                                                                                    |  |  |  |  |
| • Просмотр фамилии, имени, отчества (при наличии) ребёнка ?                                                                                                    |  |  |  |  |
| • Просмотр номера вашего мобильного телефона                                                                                                    |  |  |  |  |
| Нажимая «Предоставить», вы разрешаете этой информационной системе использовать<br>указанные данные согласно ее правилам и условиям. Вы всегда можете отозвать это<br>разрешение из своего профиля. |  |  |  |  |
| Отказать Предоставить                                                                                                    |  |  |  |  |

Рисунок 3. Предоставление прав доступа

После успешной авторизации вы попадете в электронный дневник (рис.4).

| моя школа Б. Дневник 📮 Биб                                                                                           | блиотека 😧 Портфолио учащегося \land Справка | 🙄 💭 💴 РОДИТЕЛЬ 🗸       |
|----------------------------------------------------------------------------------------------------|----------------------------------------------|------------------------|
| 5. Дневник Расписание з                                                                                              | Задания 🗸 Оценки 🗸 Учёба 🗸 Школа 🗸           |                        |
| 06-12 марта 🔹 Сегодня                                                                                                | Расписание День Неделя Месяц                 | ц Год 🔹 Родитель       |
| Пн 6 Вт 7                                                                                                    | Ср 8 Чт 9 Пт 10                              | Сб 11 📍 Личный кабинет |
| С успеваемостью за текущую нед                                                                                       | целю(06-12 марта) ознакомлен(а)              | 😥 Настройки аккаунта   |
|                                                                                                    | основное расписание                          | [→ Выход               |
| Пятница, 10 марта                                                                                                    |                                              |                        |
| 1 урок 08:30 – 09:15 к313БНК<br>Родной язык (русский)<br>⋒ Домашнее задание<br>Учебник: с. 110 упр. 14               |                                              |                        |
| 🕫 перемена 15 мин.                                                                                                   |                                              | 09:15 - 09:30          |
| 2 урок 09:30 – 10:15 к313БНК<br>Шахматы<br>Помашнее задание выполнено<br>Не задано; Выполните задание<br>1 выполнить |                                              |                        |

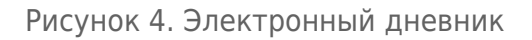

Для управления настройками учетной записи или перехода в другие сервисы «Моя школа» вам необходимо в профиле пользователя выбрать «Настройки аккаунта».

#### Авторизация для учащихся

Для учащихся доступны два способа авторизации на платформе «Моя школа»:

- вход через Госуслуги (если имеется отдельная учётная запись для ребёнка);
- вход по логину и паролю (если по техническим причинам невозможно создать учетную запись, логин и пароль выданы в школе).

Вход через Госуслуги для учащихся

Законный представитель может самостоятельно создать для ребёнка учётную запись в личном кабинете на портале госуслуг. Подробнее ознакомиться с инструкцией можно по ссылке.

У ребёнка обязательно должны быть указаны ФИО, электронная почта и свидетельство о рождении, прошедшее проверку в ЕГР ЗАГС.

Для входа под ролью «Ученик» выполните следующие действия:

1. Выберите из списка регион, в котором расположена ваша

образовательная организация. Перейдите по указанной рядом ссылке.

Регион Московская область Калуга и Калужская область Республика Татарстан Адрес страницы единой авторизации https://myschool.mosreg.ru https://education.admoblkaluga.ru https://ms-edu.tatar.ru

2. Нажмите на кнопку «Госуслуги» (рис.5).

|                                                                                                    | Войти                                                                                          |  |  |  |  |
|----------------------------------------------------------------------------------------------------|------------------------------------------------------------------------------------------------|--|--|--|--|
|                                                                                                    | Через Госуслуги По логину и паролю 🤊                                                           |  |  |  |  |
| j'sur                                                                                                    | Войти через<br>ГОСУСЛУГИ Хак получить доступ?                                                  |  |  |  |  |
|                                                                                                    |                                                                                                |  |  |  |  |
| Моя школа                                                                                                    |                                                                                                |  |  |  |  |
| Для учителей, учеников и родителей. Помогает качественно учить,<br>за образовательной деятельностью ребенка в школе. Передовые то<br>предлагая школьникам современные фој | , успешно учиться и эффективно следить<br>ехнологии делают обучение доступным,<br>рматы работы |  |  |  |  |

Рисунок 5. Вход на платформу «Моя школа» через Госуслуги

3. Введите учётные данные, указанные при создании учётной записи законным представителем, и нажмите на кнопку «Войти» (рис.6).

| госуслуги                                                                  |  |  |  |
|----------------------------------------------------------------------------|--|--|--|
| Телефон / Email / СНИЛС                                                    |  |  |  |
| Пароль                                                                     |  |  |  |
| Восстановить                                                               |  |  |  |
| Восстановить                                                               |  |  |  |
| Восстановить<br>Войти                                                      |  |  |  |
| Восстановить<br>Войти<br>Войти с электронной подписью                      |  |  |  |
| Восстановить<br>Войти<br>Войти с электронной подписью<br>Не удаётся войти? |  |  |  |

Рисунок 6. Окно авторизации

Если введены корректные данные, у учащегося откроется электронный дневник (рис.7).

| моя школа Б. Дневник 🗘 Библиотека (                             | 😧 Портфолио учаш | цегося 🔇 Справка    |                 | 🙂 🤑 🥨 | учащийся 🗸    |
|-----------------------------------------------------------------|------------------|---------------------|-----------------|-------|---------------|
| 5 Дневник Расписание Задания ~                                  | Оценки 🗸         | Учёба 🗸 Школа 🗸     |                 |       |               |
| 27-05 марта • Сегодня                                           |                  | Расписание День Н   | еделя Месяц Год |       | \$            |
| Пн 27 Вт 28                                                     | Cp 1             | Чт 2                | Пт 3            | Сб 4  | Bc 5          |
|                                                                 |                  | ОСНОВНОЕ РАСПИСАНИЕ |                 |       |               |
| Понедельник, 27 февраля                                         |                  |                     |                 |       |               |
| 2 урок 09:05 – 09:45 к1030<br>Английский язык<br>отсутствие → н |                  |                     |                 |       |               |
| 🛪 перемена 20 мин.                                              |                  |                     |                 |       | 09:45 - 10:05 |
| 3 урок 10:05 – 10:45 к1.1<br>Русский язык                       |                  |                     |                 |       |               |
| 🛪 перемена 10 мин.                                              |                  |                     |                 |       | 10:45 - 10:55 |
| 4 урок 10:55 – 11:35 к1.1<br><b>Русский язык</b>                |                  |                     |                 |       |               |

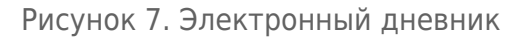

Вход по логину и паролю для учащихся

Если по техническим причинам не удается создать учётную запись для ребёнка, обратитесь в образовательную организацию.

Классный руководитель предоставит ученику логин и пароль для доступа к платформе «Моя школа».

Для входа под ролью «Ученик» выполните следующие действия

1. Выберите из списка регион, в котором расположена ваша образовательная организация. Перейдите по указанной рядом ссылке.

| Регион                     | Адрес страницы единой авторизации |
|----------------------------|-----------------------------------|
| Московская область         | https://myschool.mosreg.ru        |
| Калуга и Калужская область | https://education.admoblkaluga.ru |
| Республика Татарстан       | https://ms-edu.tatar.ru           |

2. Нажмите на кнопку «Вход по логину» (рис.8).

|                                                                                                    | 1/1 ~ 3 D - 1/1                                                                            |  |  |  |
|----------------------------------------------------------------------------------------------------|--------------------------------------------------------------------------------------------|--|--|--|
|                                                                                                    | Войти                                                                                      |  |  |  |
|                                                                                                    | Через Госуслуги По логину и паролю 🦻                                                       |  |  |  |
| is which is a second second se | Вход по логину                                                                             |  |  |  |
|                                                                                                    |                                                                                            |  |  |  |
| Моя школа                                                                                                    |                                                                                            |  |  |  |
| Для учителей, учеников и родителей. Помогает качественно учить, у<br>за образовательной деятельностью ребенка в школе. Передовые те:<br>предлагая школьникам современные фор                                                                                                    | успешно учиться и эффективно следить<br>хнологии делают обучение доступным,<br>маты работы |  |  |  |

Рисунок 8. Вход для учащихся по логину

2. В открывшемся окне введите логин и пароль, предоставленные в школе, и нажмите на кнопку «Войти» (рис.9).

| _                      |                 |              |          |
|------------------------|-----------------|--------------|----------|
| Вход для ученико       | DB              |              |          |
| Вход по логину и парол | ію, предоставле | нных в школе |          |
| Логин                  |                 |              |          |
|                        |                 |              | $\times$ |
| Пароль                 |                 |              |          |
|                        |                 |              | $\times$ |
|                        |                 |              |          |

Рисунок 9. Окно авторизации

При вводе некорректных данных появится уведомление об ошибке «Неверный логин или пароль» (рис.10).

|             | ← Назад на главную страницу                            | Неверный логин или пароль Х             |
|-------------|--------------------------------------------------------|-----------------------------------------|
|             |                                                        |                                         |
|             |                                                        |                                         |
|             |                                                        |                                         |
|             | моя школа                                              |                                         |
| × _ 32 // 3 | $\sim 45$ $\%$ $\times$ $\sim 5$ $\sim$ $\sim 45$ $\%$ |                                         |
|             |                                                        |                                         |
|             | Вход по логину                                         |                                         |
|             | Вход по логину и паролю, предоставленным в школе       |                                         |
|             | Логин                                                  | × · · · · · · · · · · · · · · · · · · · |
|             | Пароль                                                 |                                         |
|             |                                                        | ×                                       |
|             |                                                        |                                         |
|             | Войти                                                  |                                         |
|             |                                                        |                                         |
|             |                                                        |                                         |

Рисунок 10. Ввод некорректных данных

Если не удается авторизоваться в сервисах «Моя школа», обратитесь к классному руководителю или администрации образовательной организации, выдавших вам данные для локального входа.